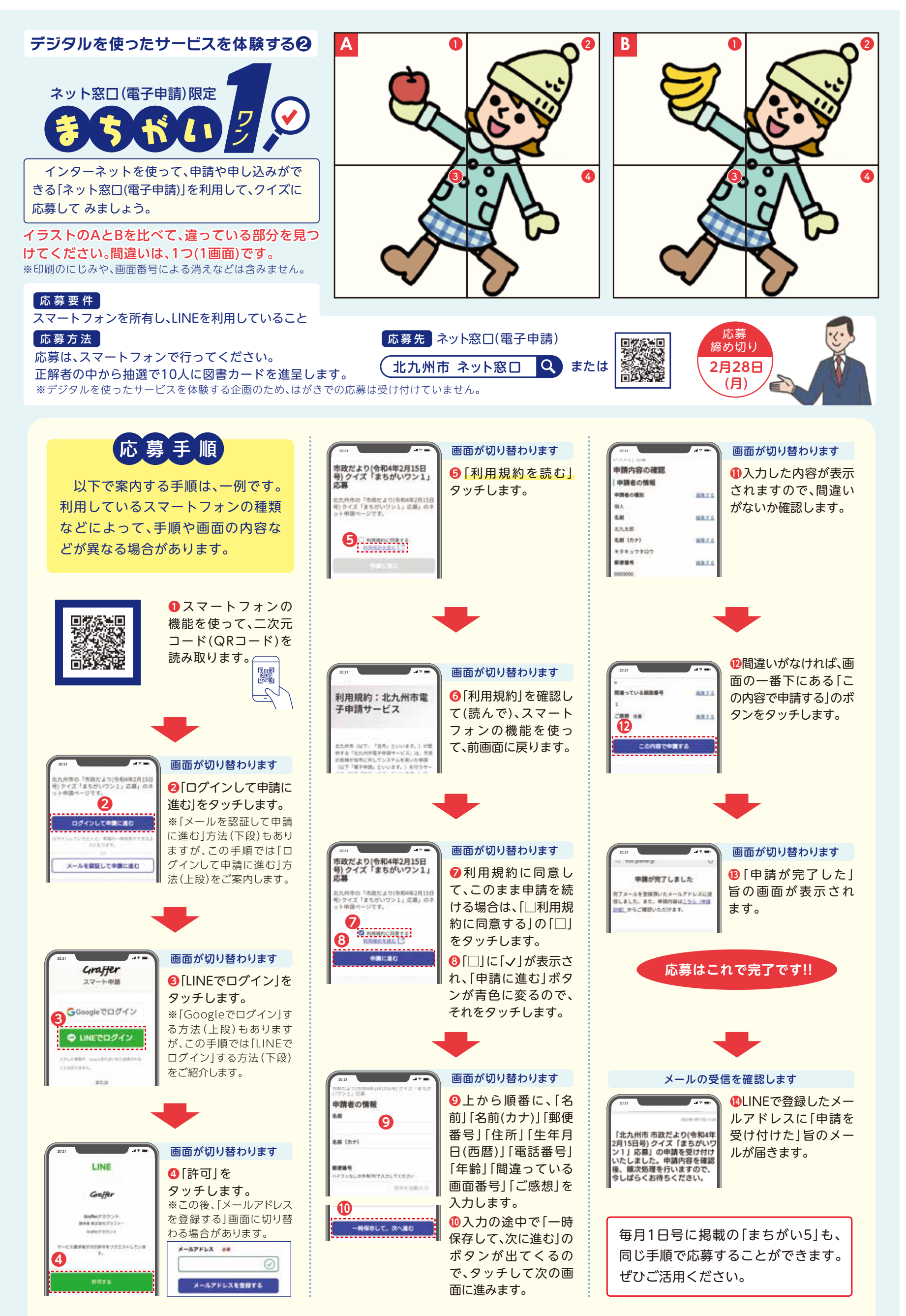

【ネット窓口(電子申請)に関するお問い合わせ】デジタル市役所推進室デジタル市役所推進課 ☎582・2930

★掲載の情報は市のホームページ(アドレスは表紙参照)でもご覧になれます

★ 基本事項の記入方法は11ページを参照 ★時間は24時間表記 開=開所時間 休=休所日